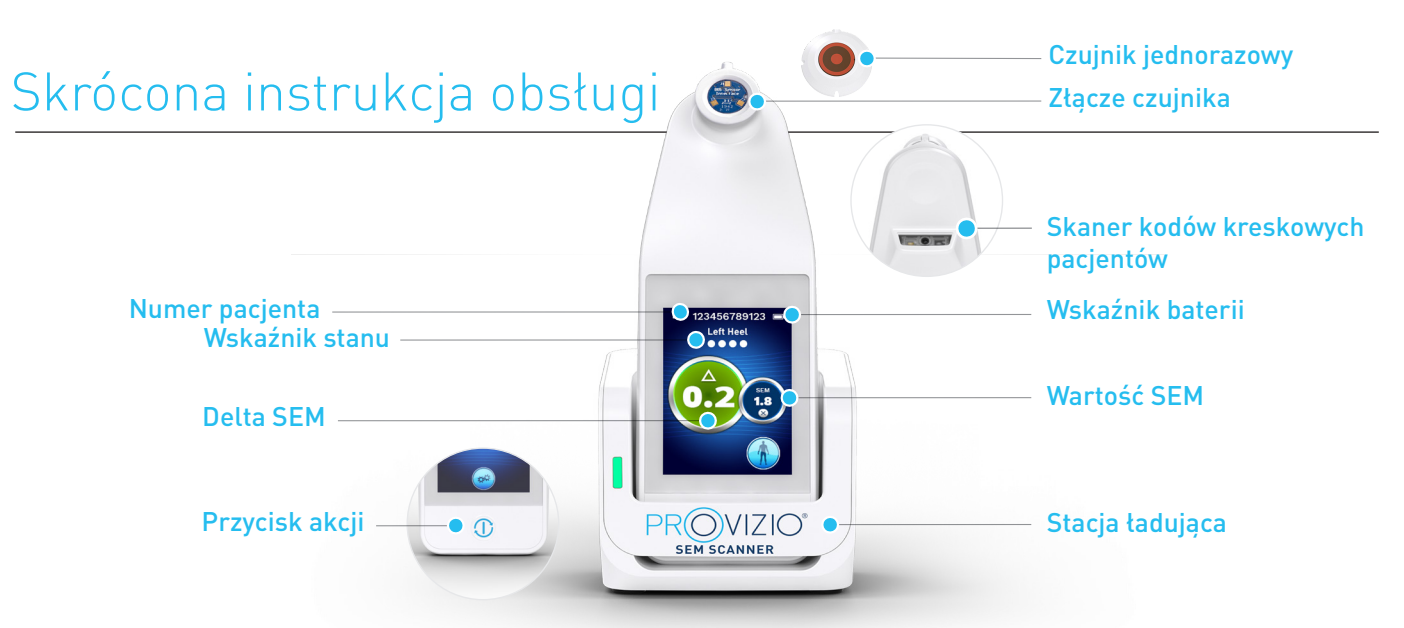

Rysunek 1 – Skaner Provizio® SEM i stacja ładująca

## **URUCHAMIANIE**

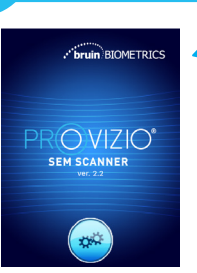

Rysunek 2 – Ekran powitalny

Włącz skaner Provizio<sup>®</sup> SEM, wyjmujac go ze stacji ładującej lub przytrzymując przycisk akcji, aż ekran zaświeci się i pojawi się ekran powitalny (Rysunek 2). W tym czasie nie można dotýkać złącza czujnika (Rysunek 1).

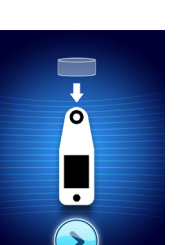

Po około 4 sekundach zostanie wyświetlony ekran instalacji czujnika (Rysunek 3).

Wyjmij jednorazowy czujnik

skanera Provizio SÉM

z opakowania i umieść

go na głowicy czujnika

wieszanie na zawiasie,

z górna strona głowicy

czujnika (Rysunek 4).

słyszalne klikniecie.

zapewniając wyrównanie

Nie jest konieczne użycie

nadmiernej siły; będzie

za pomocą manewru

przypominającego

Rysunek 3 – Ekran instalacji czujnika

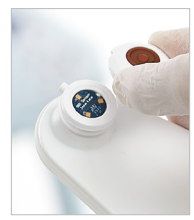

Rysunek 4 – Instalacja czujnika skanera Provizio SEM

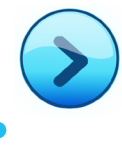

Naciśnij przycisk wyboru następnego ekranu, aby kontynuować. W skanerze zostanie przetestowana instalacja czujnika, a następnie zostanie wyświetlony ekran trybu pracy (Rysunek 5).

### **TRYB PRACY**

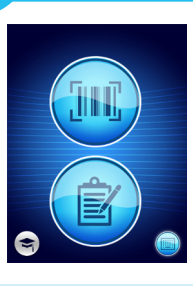

Wybierz jedną z trzech dostępnych opcji a, b lub c w celu skanowania pacjenta albo opcję d w celu szkolenia.

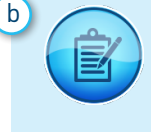

С

Naciśnięcie przycisku recznego tworzenia wykresów pozwoli przejść do trybu obsługi ręcznej. W sytuacji, gdy pacjent nie ma opaski na nadgarstek z kodem kreskowym lub w sieci Wi-Fi nie ma zainstalowanego pulpitu bramy.

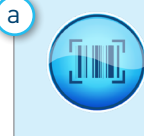

2

kreskowego spowoduje zainicjowanie pełnego przesyłania danych. Tego trybu należy użyć, jeśli pacjent ma opaskę na nadgarstek z kodem kreskowym i w sieci Wi-Fi jest zainstalowany pulpit bramy skanera Provizio SEM.

Rysunek 5 – Ekran

trvbu pracv

Naciśnięcie przycisku kodu

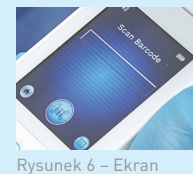

Naciśnij przycisk kodu kreskowego na ekranie skanowania kodów kreskowych (Rysunek 6).

Ustaw skaner i za pomocą zielonego światła skieruj czytnik kodów kreskowych na kod kreskowy pacjenta (Rysunek 7).

Gdy skaner zidentyfikuje

kod kreskowy, wyemituje

krótki sygnał dźwiękowy

i zostanie wyświetlony

ekran wyboru obszaru

ciała (Rysunek 8).

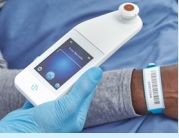

Rysunek 7 kreskowego pacjenta

Jeśli nie można zeskanować kodu kreskowego, naciśnięcie przycisku ręcznej identyfikacji pacjenta (opcja c) w prawym dolnym rogu umożliwi ręczne wprowadzenie identyfikatora pacienta.

Naciśnięcie przycisku ręcznej identyfikacji pacjenta dostepnego w prawym dolnym rogu ekranu umożliwia reczne wprowadzenie identyfikatora pacjenta za pomocą klawiatury na

ekranie skanera.

Naciśnięcie przycisku

szkolenia widocznego w lewym dolnym rogu

umożliwi skorzystanie

z dwóch opcji; kod QR zeskanowany za pomocą

inteligentnego urządzenia

lub alternatywnie do trybu

spowoduje przejście do

portalu szkoleniowego

testowego na skanerze

wyłącznie w celach

szkoleniowych.

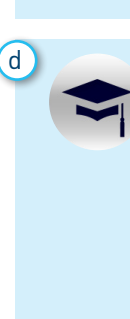

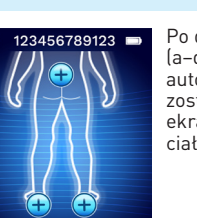

Po dokonaniu wyboru [a-d] na skanerze automatycznie zostanie wyświetlony ekran wyboru części ciała (Rysunek 8).

Rysunek 8 – ekran wyboru części ciała

skanowania kodów

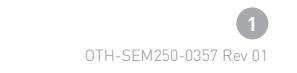

## Skrócona instrukcja obsługi

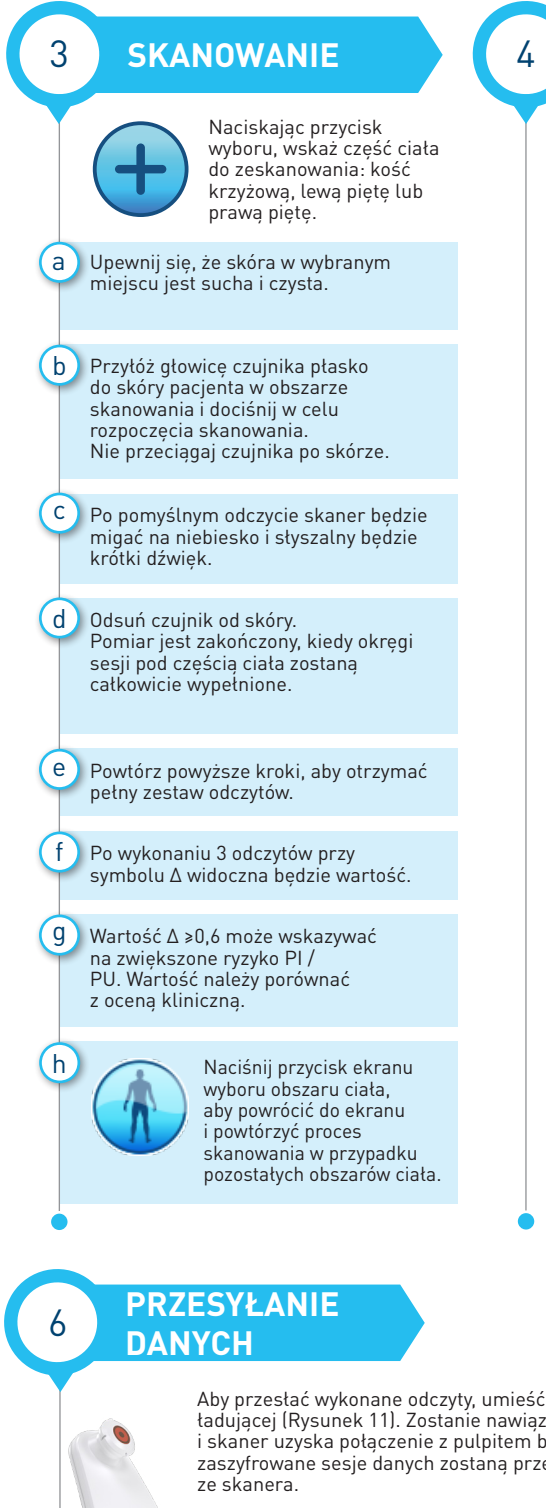

# RESETOWANIE

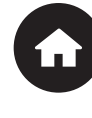

Gdy wszystkie obszary ciała zostaną zeskanowane, a wartości delta będą akceptowalne (Rysunek 9), naciśnij przycisk ekranu głównego, aby powrócić do ekranu instalacji czujnika (Rysunek 3).

W skanerze wszystkie odczyty zostaną zapisane w postaci zaszyfrowanej i będą przechowywane do momentu przesłania ich do pulpitu bramy.

W przypadku korzystania z opcji ręcznego tworzenia wykresów odczyty SEM są usuwane po opuszczeniu sesji skanowania.

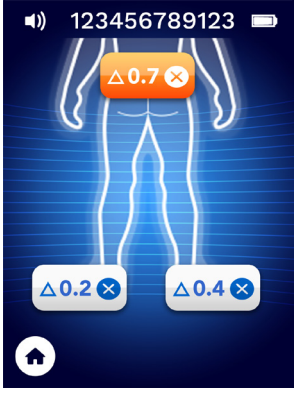

unek 9 – Ekran wyboru częśc ciała (skanowanie zakończone)

Wyjmij czujnik jednorazowego użytku, delikatnie wysuwając go ze złącza czujnika (Rysunek 10) za pomocą manewru przypominającego zawias. Nie używaj nadmiernej siły.

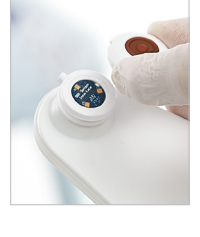

Rysunek 10 – Wyjmowanie czujnika skanera Provizio SEM

Aby przesłać wykonane odczyty, umieść skaner Provizio SEM w stacji ładującej (Rysunek 11). Zostanie nawiązana komunikacja bezprzewodowa i skaner uzyska połączenie z pulpitem bramy, a wszystkie przechowywane, zaszyfrowane sesje danych zostaną przesłane do pulpitu bramy i usunięte

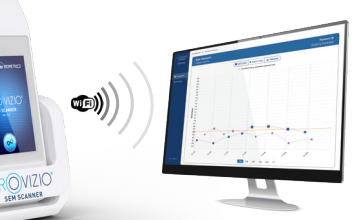

Rysunek 11 – Stacja ładująca skanera Provizio SEM

2

Dane można wyeksportować z bramy w celu umożliwienia szczegółowej analizy.

Znak X wyświetlany podczas procesu przesyłania oznacza, że połączenie Wi-Fi nie zostało zainicjowane. Wyjmij urządzenie ze stacji ładującej i włóż ponownie. Jeśli błąd będzie się powtarzał, skontaktuj się z działem technicznym.

Dane SEM mogą również zostać przesłane do systemów EMR placówki poprzez pulpit bramy.

#### **ŁADOWANIE I WYŁĄCZANIE** ZASILANIA

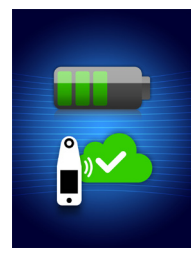

Rvsunek 12 – Ekran ładowania

#### Aby naładować skaner, umieść go w stacji ładującej (Rysunek 11). Kontrolka ładowarki zacznie migać na zielono. Gdy urządzenie znajduje się w stacji ładującej, ekran dotykowy jest wyłączony, a na wyświetlaczu jest widoczny stan przesyłania danych i poziom naładowania baterii (Rysunek 12).

Skaner jest w pełni naładowany, gdy podświetlonych jest pięć zielonych pasków.

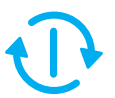

Aby wyłączyć skaner, naciśnij i przytrzymaj przycisk akcji.

## **CZYSZCZENIE**

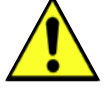

5

Wyczyść i zdezynfekuj skaner Provizio SEM zgodnie z procedurą czyszczenia i dezynfekcji opisaną w instrukcji obsługi dostępnej pod adresem:

https://sem-scanner.com/product/user-guides

Przy skanowaniu innego pacjenta załóż nowy czujnik.